# How to Search and to Download Certificates of Inspection

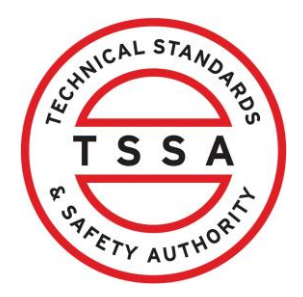

This guide is essential for anyone needing to access and download the Certificates of Inspection. By following the steps outlined, users can quickly filter and retrieve their authorizations.

#### Table of Contents

| How to Find a Certificate of Inspections      | 1 |
|-----------------------------------------------|---|
| How to search for a Certificate of Inspection | 3 |
| How to Download the Certificate of Inspection | 4 |

### How to Find a Certificate of Inspections

| Home Accounts                                           | Applications Invoices                                                                                      |                                                                        |                                                                    |                                                            | BPV Owner                                  |
|---------------------------------------------------------|----------------------------------------------------------------------------------------------------|------------------------------------------------------------------------|--------------------------------------------------------------------|------------------------------------------------------------|--------------------------------------------|
| Cowner Portal<br>Owner Portal                           | Inventory<br>There may be Unverifie<br><i>"Active Inventories"</i> , the<br>the <i>"Download"</i> action b | d Inventory that require<br>n select the <i>"Unverified</i><br>outton. | es your attention. To view<br><i>I Inventories</i> " filter.To dov | v the listing of unverified<br>vnload the list of Unverifi | inventory - Select<br>ed Inventory, select |
| Records Of Inspection Pay For Certificate Of Inspection | Search For Something                                                                                       |                                                                        | Filter by: Active                                                  | a Inventories 🗸 🗸                                          | Download                                   |
| Certificates                                            | Inventory #                                                                                                | Legacy Inventory<br>Numbers                                            | Account 🕴                                                          | Account Number                                             | Account Site                               |
| Cancellation Of Insurer                                 | 65087043                                                                                                   |                                                                        | Hogwarts School of<br>Magic                                        | 485003                                                     | Site                                       |
|                                                         | 100000410                                                                                                  | 65023813, 65023826                                                     | Hogwarts School of<br>Magic                                        | <u>485003</u>                                              | Site                                       |
|                                                         | 100000412                                                                                                  | 65023824, 65023811                                                     | Hogwarts School of<br>Magic                                        | <u>485003</u>                                              | Site                                       |
|                                                         | 100000413                                                                                                  | 65023825, 65023812                                                     | Hogwarts School of                                                 | <u>485003</u>                                              | Site                                       |

#### **2** Portal will display Certificates:

What is Changing:

- Column for "CRN" added
- Column for "Equipment Tag" added

| Home Accounts Applications        | Invoices                             |             |         |                   |                             | E              | BPV Owner                       |
|-----------------------------------|--------------------------------------|-------------|---------|-------------------|-----------------------------|----------------|---------------------------------|
| Owner Portal<br>wner Portal       | Certificates<br>Search For Something |             |         |                   |                             |                |                                 |
| Inventory                         | Q                                    |             |         |                   |                             |                | Download                        |
| Records Of Inspection             | Authorization #                      | Inventory # | CRN     | 🕴 Equipment Tag 🌒 | Account                     | Account Number | I Site                          |
| Pay For Certificate Of Inspection | COII064643                           | 100005512   | R2807.5 |                   | Hogwarts School of<br>Magic | 485003         | 1 ELGIN ST. O<br>ON, KIP 5WI, I |
| Cancellation Of Insurer           | CO11065819                           | 100000418   | L7168.5 |                   | Hogwarts School of<br>Magic | 485003         | 1 ELGIN ST, O<br>ON, KIP 5WL    |

## How to search for a Certificate of Inspection

3 Using the search bar you can filter by: Inventory number, CRN number, Equipment Tag, Account Name, Account Number or Site Address to help narrow down your search.

| Home Accounts                                                        | Applications Invoices                                          |                           | BPV Owner                                                                  |
|----------------------------------------------------------------------|----------------------------------------------------------------|---------------------------|----------------------------------------------------------------------------|
| Cowner Portal                                                        | Certificates                                                   |                           |                                                                            |
| Owner Portal                                                         |                                                                |                           |                                                                            |
|                                                                      | Search For Something                                           |                           | Developed                                                                  |
| Inventory                                                            | Q                                                              |                           | Download                                                                   |
|                                                                      |                                                                |                           |                                                                            |
| Records Of Inspection                                                |                                                                |                           |                                                                            |
| Records Of Inspection                                                | Authorization # 🗍 Invento                                      | ry # CRN Eq               | uipment Tag 🕴 Account                                                      |
| Records Of Inspection Pay For Certificate Of                         | Authorization # 🗍 Invento                                      | ry # CRN Eq               | uipment Tag 🔹 Account                                                      |
| Records Of Inspection<br>Pay For Certificate Of<br>Inspection        | Authorization #  Invento COII064643 I000055                    | ry # CRN Eq               | uipment Tag 🔹 Account<br>Hogwarts School of<br>Magic                       |
| Records Of Inspection Pay For Certificate Of Inspection Certificates | Authorization #  Invento COl1064643 1000055                    | ry # CRN Eq               | uipment Tag 🔰 Account<br>Hogwarts School of<br>Magic                       |
| Records Of Inspection Pay For Certificate Of Inspection Certificates | Authorization #  Invento CO11064643 1000055 CO11065819 1000004 | ry # CRN Eq<br>12 R2807.5 | uipment Tag 🕴 Account<br>Hogwarts School of<br>Magic<br>Hogwarts School of |

## How to Download the Certificate of Inspection

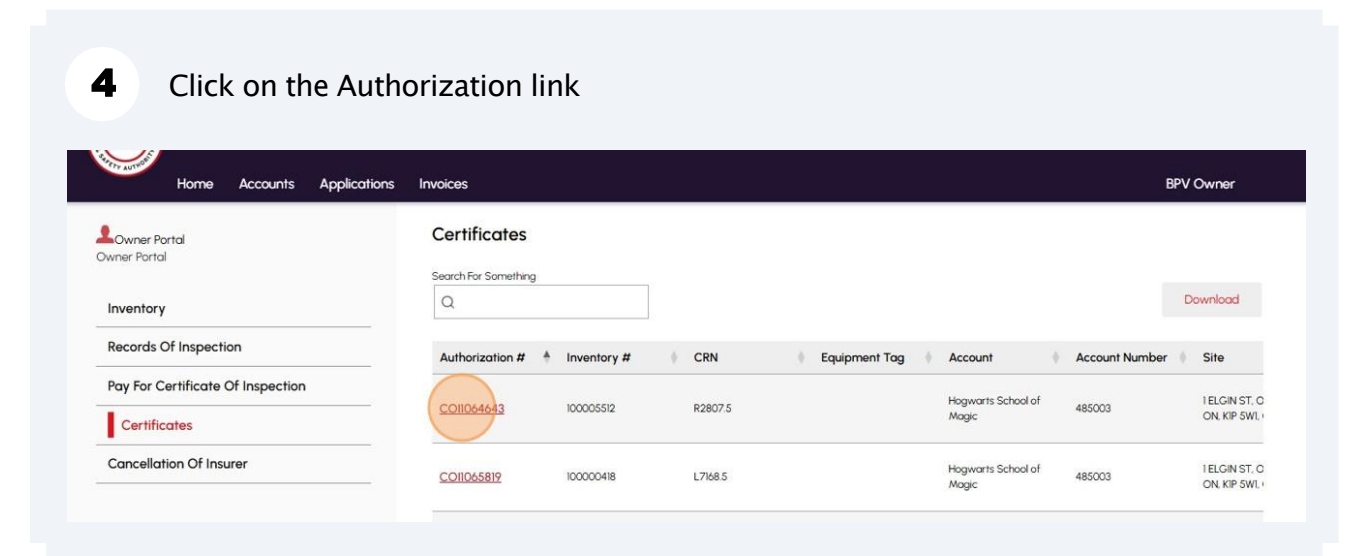

| <ul> <li>COI1064643 (2).pdf</li> <li><u>Open file</u></li> <li>COI1064643 (1).pdf</li> <li><u>Open file</u></li> </ul> | Downloads                                                                                                | Ď | Q | <br>$\checkmark$ |
|----------------------------------------------------------------------------------------------------|----------------------------------------------------------------------------------------------------|---|---|------------------|
|                                                                                                    | <ul> <li>COI1064643 (2).pdf</li> <li>Open file</li> <li>COI1064643 (1).pdf</li> <li>Open file</li> </ul> |   |   |                  |

6 PDF copy of the Certificate of Inspection will be displayed.

| -                                      |                                                                                                    |                                                         | Ontario Boilers and Pressure Vessels Regula                      |
|----------------------------------------|----------------------------------------------------------------------------------------------------|---------------------------------------------------------|------------------------------------------------------------------|
| Every boiler, pressure vessel<br>Owner | or piping shall have adequate pressure relief devices set to relieve at or below the<br>Hogwarts School of Magic | e maximum allowable working pressure (MAWP) as stated o | n this certificate.                                              |
|                                        |                                                                                                    |                                                         |                                                                  |
| User name                              | Site                                                                                                    |                                                         |                                                                  |
|                                        |                                                                                                    |                                                         |                                                                  |
| Installation Address                   | 1 ELGIN ST OTTAWA ON K1P 5W1                                                                                     |                                                         |                                                                  |
| Location in Plant                      | MECHANICAL ROOM                                                                                                  | Inspection Type                                         | External                                                         |
|                                        |                                                                                                    | Canadian                                                |                                                                  |
| Equipment<br>Description               | Pressure Vessel                                                                                                  | Number (CRN)                                            | L7168.5                                                          |
| Manufacturer's<br>Serial Number        | 04G381004 Year Built 2004                                                                                        | TSSA UID Number                                         | 100000418                                                        |
| Manufacturer                           | AIC SA                                                                                                    | This Certificate expires on                             | February 27, 2027                                                |
| Primary Side MAWP (psi)                | 150                                                                                                    |                                                         |                                                                  |
| Insurer Name                           | INTACT INSURANCE                                                                                                 | Inspector Name                                          | AMIR HOUSHANG SHEIKH TAHERI                                      |
| Tag No.                                |                                                                                                    | Inspector #                                             | CC00978                                                          |
| Mailing Address:                       |                                                                                                    |                                                         |                                                                  |
| 1 ELGIN ST PO BOX 1534                 | , OTTAWA, ON, K1P SW1, Canada                                                                                    | ]                                                       |                                                                  |
|                                        |                                                                                                    |                                                         | Issued by the Dir<br>Ontario Boilers and Pressure Ve             |
| The owner of every b                   | celler or pressure vessel in respect of which a certificate of inspect                                           | ion has been issued shall keep the certificate in c     | pood condition and post it in a conspicuous place near the boild |
| the officer of every o                 | pressure vessel, as the case may be, or, if that is                                                              | impractical, at the place that an inspector or the      | insurer of it directs in writing.                                |